## Przewodnik członka Polskiego Towarzystwa Fizycznego

## po systemie członkowskim SORGA

1. Do systemu wchodzimy naciskając pomarańczowy przycisk "Zaloguj" w menu strony głównej PTF <u>www.ptf.net.pl</u> lub wpisując w przeglądarkę adres: <u>ptf.sorga.pl</u>

🎆 Strona główna O nas 🗸 Aktualności 🗸 Oddziały i sekcje 🗸 Programy 🗸 Nagrody 🗸 Postępy Fizyki 🗸 오 Zaloguj

2. W okienko "Logowanie" wpisujemy swój login (dwie pierwsze litery nazwiska i czterocyfrowy kod) oraz hasło.

**UWAGA!** Osoby, które logują się po raz pierwszy w tym systemie muszą uzyskać hasło (hasła ze starego sytemu nie działają!) poprzez naciśnięcie przycisku "Nie pamiętasz hasła" i wpisanie w okienku, które się pojawi loginu (np. KO0137 a nie mejla!) Na konto e-mail skojarzone z kontem członkowskim po paru minutach przyjdzie mejl z adresu pomoc@ptf.net.pl z linkiem do ustawienia nowego hasła. W razie problemów proszę napisać prośbę o hasło startowe na adres pomoc@ptf.net.pl.

| System Obsługi Organizacji                                                                                                    | <b>Podaj login</b><br>Po kliknięciu wyślij link do zmiany hasła zostanie wysłany na Twój<br>adres email. |
|----------------------------------------------------------------------------------------------------|----------------------------------------------------------------------------------------------------|
| Login                                                                                                    |                                                                                                    |
| ZALOGUJ                                                                                                    | ANULUJ WYŚLIJ                                                                                            |
| NIE PAMIĘTASZ HASŁA?                                                                                                    |                                                                                                    |
| <b>Rekrutacja</b><br>W tej chwili prowadzony jest nabór w rejestrach:                                                               |                                                                                                    |
| CZŁONKOWIE                                                                                                    |                                                                                                    |
| System Obsługi Organizacji - SORGA Sp. z o.o.<br>Wszelkie prawa zastrzeżone © 2017-2023<br>REGULAMIN SERWISU   POLITYKA PRYWATNOŚCI | ١                                                                                                    |

3. Po zalogowaniu pojawi się ekran podstawowy z danymi osobowymi członka. Na obecnym etapie nie są one możliwe do samodzielnej edycji. W obszarze centralnym znajdują się trzy pozycje – Dane podstawowe (ekran obecnie wyświetlany), Rozliczenia (moduł składkowy) oraz korespondencja, gdzie znaleźć można wszystkie mejle wysyłane do nas przez system.

|                       | (              | ≡                  | ÷                 | ÷                | ×                   | 6                                |                                  |                                                                                                    |                           |                            |                |          |         | Ŭ      |          | Andrzej Kołodziejczyk 🗸 |
|-----------------------|----------------|--------------------|-------------------|------------------|---------------------|----------------------------------|----------------------------------|----------------------------------------------------------------------------------------------------|---------------------------|----------------------------|----------------|----------|---------|--------|----------|-------------------------|
| J GLOSOWANIA          | = <sub>@</sub> | / Moje C           | złonkost          | two / D          | ane pods            | awowe                            |                                  |                                                                                                    |                           |                            |                |          |         |        |          |                         |
| 📰 Moje głosowania     |                | 13                 |                   |                  |                     |                                  |                                  |                                                                                                    | 1800                      | de S                       | 25             |          | and the | 6      | 1        | All and and and         |
| O MOJE CZŁONKOSTWO    | -              |                    |                   | 1                |                     |                                  | -10                              |                                                                                                    |                           | the for                    | d'amin Al      | the for  |         |        |          |                         |
| Członkowie            |                |                    |                   | XV               |                     | 1 11 4                           | 1 4.                             | The second second second second second second second second second second second second second second second se |                           | er.                        |                |          |         |        |          | and the second          |
| 🔁 ZASOBY              | - 6            |                    |                   | k,               |                     |                                  | - Towners                        |                                                                                                    |                           |                            |                |          |         |        |          |                         |
| 🗁 Repozytorium plików |                |                    |                   |                  | A                   | ndrzej Ko                        | odziejczyl                       | k                                                                                                    |                           |                            | in a start     |          | AT AUX  | 10.774 |          | and the second second   |
|                       |                | W tym n<br>Aby edy | nodule<br>tować s | możes<br>swoje o | z przejr<br>dane uż | zeć swoje aktu<br>j przycisku "N | alne dane, jak ró<br>WY WNIOSEK* | ównież wysł<br>uruchamiaj                                                                                       | łać wniose<br>ający możli | ek o ich zm<br>iwość ich e | ianę<br>dycji. |          |         | NC     | SWY WNIG | DSEK                    |
|                       |                |                    |                   |                  |                     | La DA                            | IE PODSTAWOW                     | /E 💿 R                                                                                                    | ROZLICZEN                 | IIA - 120.0                | •              | KORESPON | IDENCJA | 1      |          |                         |
|                       |                |                    |                   |                  |                     |                                  |                                  |                                                                                                    |                           |                            |                |          |         |        |          |                         |
|                       | 1              | ' Imię             |                   |                  |                     |                                  | ndrzej                           |                                                                                                    |                           |                            |                |          |         |        |          |                         |
|                       | 1              | Drugie imie        | ę                 |                  |                     |                                  |                                  |                                                                                                    |                           |                            |                |          |         |        |          |                         |
|                       |                | Nazwisko           | D                 |                  |                     |                                  | iołodziejczyk                    |                                                                                                    |                           |                            |                |          |         |        |          |                         |

4. Moduł składkowy zawiera informację o należnościach do opłacenia, listę wpłat oraz dokumenty wpłat jeśli o nie wnioskowaliśmy. Każdą należność możemy w systemie automatycznie opłacić korzystając z operatora BlueMedia (obciążone jest to dodatkową prowizją 1,99 zł) lub poza systemem przelewem na konto składkowe 50 1030 0019 0109 8533 0003 8362 opisując w tytule swój login członkowski oraz rodzaj i rok składki, np. "AB0123 składka dr 2023" Każdą należność możemy w systemie automatycznie opłacić korzystając z operatora Autopay (obciążone jest to dodatkową prowizją 1,99 zł) lub poza systemem na konto składkowe 50 1030 0019 0109 8533 0003 8362 opisując w tytule swój login członkowski oraz rodzaj i rok składka dr 2023". W przypadku wpłaty za kilka lat, w systemie należy odznaczyć kółka pól wyboru przy odpowiedniej należności, zaś w przypadku wpłaty przelewem należy podać lata za które będzie dokonana wpłata.

| 0                                       | ≡ ↔ ≫ ≈                                                                                                    | 6            |                                                                                                    |                                                                                                    | Ω 💿 Andrzej Kołodziejczyk 🗸 |
|-----------------------------------------|----------------------------------------------------------------------------------------------------|--------------|----------------------------------------------------------------------------------------------------|----------------------------------------------------------------------------------------------------|-----------------------------|
| SEOSOWANIA                              |                                                                                                    |              |                                                                                                    |                                                                                                    |                             |
| 📰 Moje glosowania                       | & WSZYSTKIE                                                                                                    |              | NECYSTICE * NECOLACCHE *                                                                                                 | SALDO OGÓLNE                                                                                         |                             |
| B MOJE CZŁONKOSTWO                      | Suma należności do wybranego roku                                                                                         |              | 120.00 PLN                                                                                                    | Sum a naledności                                                                                     | 120.00 PLN                  |
| e Człoskowie                            | Suma wpłat do wybranego roku                                                                                              |              | 0.00 PLN                                                                                                    | Suma wplat                                                                                           | 0.00 PLN                    |
| ASOBY                                   | = Saldo                                                                                                    |              | ↓ 120.00 PLN                                                                                                    | Łączne sałdo                                                                                         | ↓ 120.00 PLN                |
| <ul> <li>Astrociustrum breow</li> </ul> | Stan salda na 31 grudnia wybewnego roku     A. Pozycje dokumentów PROPORMA nie zą wicza                                   | ne do salda. |                                                                                                    | Stein salde na 31 gradnia wybeznego taku     A Puzycje dokumentów PRC/PORMA nie są wliczaw do salde. |                             |
|                                         | 1 NALEŽNOŠ                                                                                                    | cı           | 🛓 WPŁATY                                                                                                    | E DOKUMENTY                                                                                          |                             |
|                                         |                                                                                                    |              | LISTA NALEŽNOŠC<br>Wyświetla listę nałeżności uregulowan                                                                 | i<br>ych lub do splacenia                                                                            | (d) express -               |
|                                         |                                                                                                    |              |                                                                                                    |                                                                                                    |                             |
|                                         | O NALEŻNOŚĆ 120.00 PLN                                                                                                    |              |                                                                                                    |                                                                                                    |                             |
|                                         | Rodzaj należności:<br>i obetyfa ator na krzenia:<br>Dota naliczenia:<br>Termia spłaty/<br>Komentarz:<br>Kasta nalatoróci: | Skizdka      | - osoba posladająca stopień naukowy dr tab. lub tytal profesona<br>- nie uzławieno -<br>12 2022-02 21<br>12 2022-04 - 30 |                                                                                                    |                             |
|                                         |                                                                                                    |              | 120.00 PLN                                                                                                    |                                                                                                    |                             |
|                                         | Suma rekordów: 1                                                                                                    |              |                                                                                                    |                                                                                                    | 20 • < 1 > »                |

5. Po lewej stronie strony znajduje się menu z dostępem do pozostałych modułów – modułu głosowania w wyborach i ankietach oraz modułu dostępu do materiałów udostępnianym członkom.

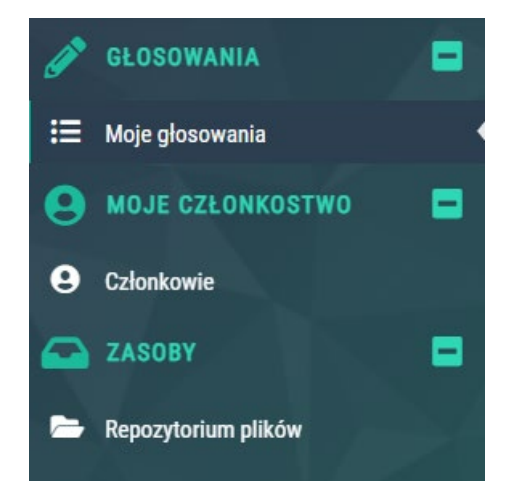

- 6. Moduł głosowania w wyborach będzie aktywny podczas wyborów w oddziałach i do Zarządu Głównego. Może być także wykorzystywany do przeprowadzania ankiet. Ustawiać takie ankiety i wybory (jak również kontrolować inne moduły, niewidoczne dla członków) w ramach swoich oddziałów mogą Przewodniczący Oddziału, Sekretarz Oddziału i Skarbnik Oddziału. Instrukcje w tym zakresie przygotujemy i prześlemy uprawnionym w późniejszym czasie.
- 7. Moduł "Zasoby repozytorium plików" to dostęp do dokumentów, obrazów i innych materiałów udostępnianym jedynie członkom PTF. Można tam obecnie znaleźć prezentację wyników ankiety ws. wyzwań stojących przed budową wizerunku fizyki w społeczeństwie, która została przeprowadzona wśród członków PTF pod koniec ubiegłego roku. W razie chęci dołączenia do prac w tym zakresie lub skomentowania tej sprawy prosimy o kontakt pod adresem <u>fizyka4u@ptf.net.pl</u>

|                       | ≡ ← → ≍ ©                            |                                             |                                  |       |                         | ۵ (    | Andrzej Kołodziejczyk $$ |
|-----------------------|--------------------------------------|---------------------------------------------|----------------------------------|-------|-------------------------|--------|--------------------------|
| SLOSOWANIA            | 窗 / Katalog domowy                   |                                             |                                  |       |                         |        |                          |
| 🗮 Moje głosowania     |                                      |                                             | ΡΕΡΟΖΥΤΟΡΙΙΙΜ ΡΙ ΙΚΟΎ            |       |                         |        |                          |
| O MOJE CZŁONKOSTWO    |                                      |                                             | Zarządzanie plikami i katalogami |       |                         |        |                          |
| Członkowie            |                                      |                                             |                                  |       |                         |        |                          |
| CASOBY                | Y Ukryj pola wyszukiwania            |                                             |                                  |       |                         |        | Y FILTRY -               |
| 🗁 Repozytorium plików |                                      |                                             |                                  |       |                         | (      | C SZUKAJ                 |
|                       | Nazwa zasobu                         |                                             | Opis zasobu                      | Ilość | Data publikacji         | 🗢 Data | modyfikacji              |
|                       | Ankieta ws. działań zmierzających do | zwiększenia popularności studiów fizycznych |                                  | 1     | 🛗 2023-02-03 🕒 14:51:11 | 💾 2023 | 3-02-03 🕒 15:00:53       |
|                       | Suma rekordów: 1                     |                                             |                                  |       | 20                      | • «    | < 1 > »                  |
|                       |                                      |                                             |                                  |       |                         |        |                          |

8. Na ekranie logowania systemu SORGA znajduje się także przycisk "Rekrutacja". Służy on kandydatom do rejestracji wniosku o wstąpienie do Towarzystwa. Jest to obecnie zalecana droga przystąpienia do PTF zastępując podania papierowe. Po wyborze tej opcji pojawia się formularz do wypełnienia danych osobowych oraz informacji o motywacji przystąpienia do PTF oraz zainteresowaniach w fizyce. W dolnej części formularza znajduje się miejsce na podanie **adresów e-mail** dwóch członków wprowadzających oraz potwierdzenie zapoznania się ze statutem PTF, zgoda na przetwarzanie danych osobowych przez PTF i deklaracja opłacania składek. Po wypełnieniu wszystkich pól kandydat klika "Zapisz". W tym momencie informacja o nowym zgłoszeniu rekrutacyjnym trafia na skrzynki mejlowe członków wprowadzających, którzy muszą kliknąć "Zatwierdź" lub "Odrzuć" oraz do władz oddziału, które w systemie widza status zatwierdzenia przez członków wprowadzających i mają możliwość przyjęcia kandydata do Polskiego Towarzystwa Fizycznego (dzieje się to na mocy decyzji Zarządu i jest realizowane w systemie SORGA przez przyciśnięcie odpowiedniego przycisku).

| CZŁONKOWIE WPROWADZAJĄCY                                                                                                    |                             |  |  |  |  |  |  |  |
|----------------------------------------------------------------------------------------------------|-----------------------------|--|--|--|--|--|--|--|
| * Członek wprowadzający 1 ③                                                                                                    | * Członek wprowadzający 2 ③ |  |  |  |  |  |  |  |
| <ul> <li>* Zgoda</li> <li>Oświadczam, że zaznajomilam(-em) się ze Statutem Polskiego Towarzystwa<br/>Fizycznego, zobowiązuję się do przestrzegania jego przepisów i proszę o<br/>przyjęcie mnie w poczet członków Towarzystwa. Deklaruję terminowo opłacać<br/>składkę członkowską ustaloną przez władze statutowe Towarzystwa. Wyrażam zgodę na<br/>przechowywanie i przetwarzanie moich danych osobowych zawartych w niniejszej<br/>Deklaracji przez PTF na potrzeby realizacji celów statutowych Towarzystwa zgodnie z<br/>Rozporządzeniem Parlamentu i Rady Unii Europejskiej z dnia 27 kwietnia 2016 r (RODO).</li> </ul> |                             |  |  |  |  |  |  |  |
| Pola posiadające znak <sup>*</sup> są wymagane.                                                                                                    | ZAPISZ                      |  |  |  |  |  |  |  |

 Informację dla zarządów oddziałów przygotujemy do końca lutego i prześlemy. Jednocześnie prosimy zarządy tych oddziałów, które jeszcze tego nie uczyniły o potwierdzenie składu prezydium zarządu oddziału w biurze PTF aby przydzielić odpowiednie prawa w systemie SORGA.

Przygotował

Krzysztof Petelczyc